# **SKY Notifications**

Last Modified on 03/13/2025 3:40 pm CDT

Subscriptions can be found by selecting the User drop-down and choosing *My SKY Account* then choosing **Manage** on the *Subscriptions* card. Select the *Subscribe to All* checkbox when subscribing to receive every Notification or Task of that type. Notifications will display under the **Notifications** icon in SKY and, if set up, will be sent as an email to the email used to log into SKY.

**Note:** If a Notifications Admin assigns a task to a SKY User, the notification will only be sent to the SKY Notifications area (Bell icon) and that assignment will not generate an email.

## **Communication Method**

Additional ways to receive notifications other than via Task Center

Send notification emails to:

Note: In order to manage Subscriptions, the option must be enabled in SKY Admin under Task Center.

Subscriptions will need managed for each individual Task and Notification type per SKY User.

- 1. Select + Add Rule to set up Customer Parameters.
- 2. Optionally turn on *Email Notifications* to receive an email of Tasks and Notifications. These will be sent to the email used to log into SKY. Notifications will still be available under the **Notifications** icon in SKY.
- 3. Specify Salespeople, Location(s), and/or Customer Classification(s) or Subscribe to All.
  - The Salesperson setting will look at the salesperson selected on the Customer Profile tab in Agvance.
  - Customers with the selected Location(s) set as the default on their profile are included.
  - Any Customers who are members of the Agvance Customer Classification(s) selected will be included.
- 4. Select Save Rule when finished.
- 5. After Subscriptions have been set up, use the Ellipsis to Edit Rule, Show Customers, or Delete Rule.
  - Show Customers displays a full list of the customers for whom notifications will be received.

## Tasks

Tasks are notifications that have an associated action item. Tasks include Plan Approvals, Service Requests, Energy Order Requests, and Reorder Products Requests.

### Plan Approval

Receive tasks to update the Plan status when Plans are approved from Grower360.

### **Plan Approval**

Receive tasks to update plan status when plans are approved from Grower360

No rules setup for this type. Setup a rule to start receiving notifications

Customer Parameters

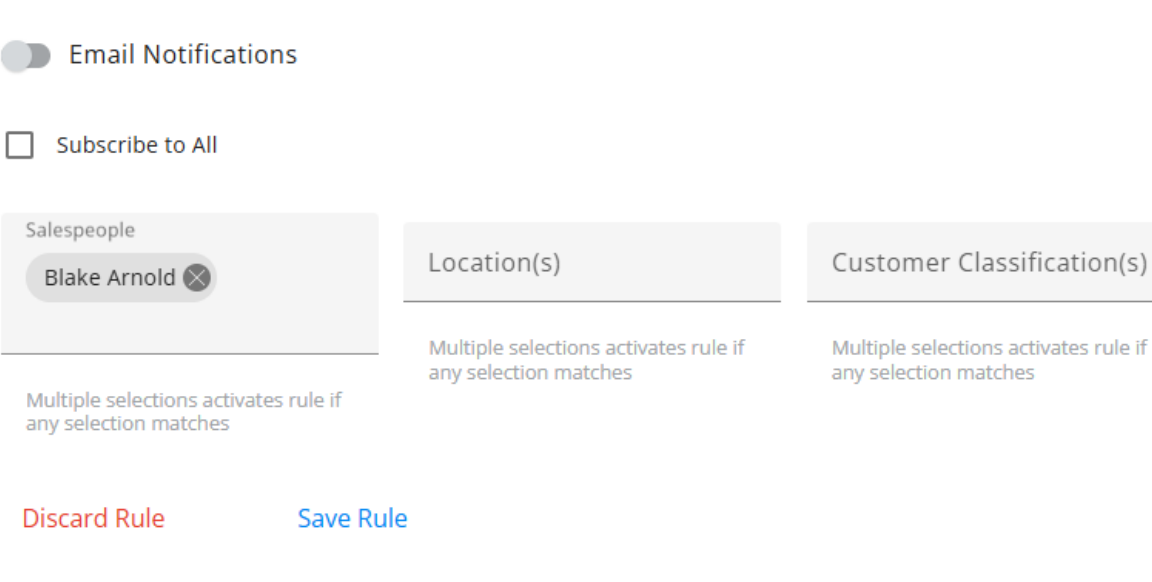

- The Plan must be flagged as Visible in Grower360.
- The Grower must log in and respond to the Plan from Grower360 to initiate the notification in SKY.
- In SKY, View Plan or Approve Plan.

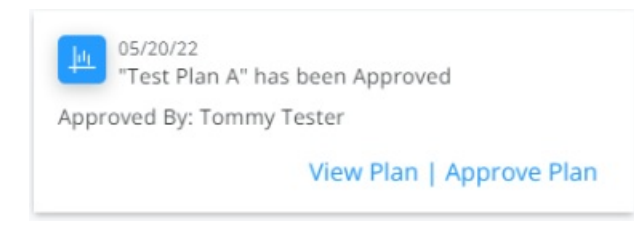

See Notifications in SKY and Grower360 for more information.

### Service Requests

Receive tasks to start orders when field services are requested from Grower360. Seehere for more on Field Service Request setup in SKY Admin.

### **Service Requests**

Receive tasks to start orders when field services are requested from Grower360

No rules setup for this type. Setup a rule to start receiving notifications

#### **Customer Parameters**

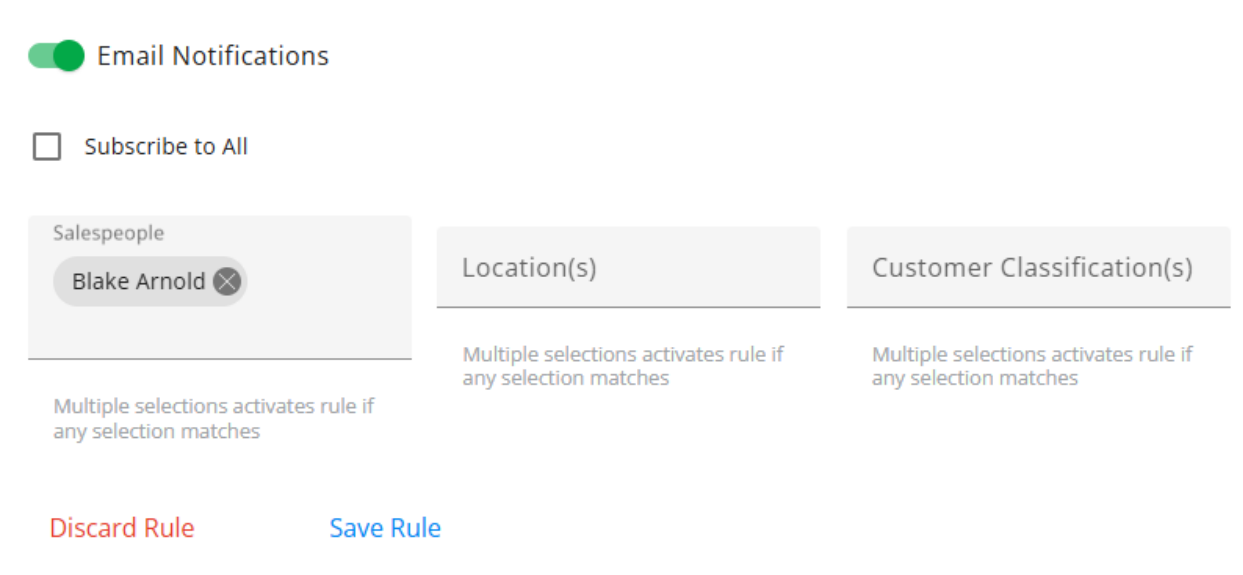

- The toggle must be turned on in SKY Admin to allow Growers to see the **Field Service Requests** button from *Fields* in Grower360.
- The Grower will select a field or fields then the type of service request.
- Submitting the request will send a notification in SKY to any subscribed users.

### **Energy Order Requests**

Receive tasks to start orders when Energy orders are requested from Grower360.

### **Energy Order Requests**

Receive tasks to start orders when energy orders are requested from Grower360

No rules setup for this type. Setup a rule to start receiving notifications

#### **Customer Parameters**

 Email Notifications
Subscribe to All
Salespeople
Multiple selections activates rule if any selection matches
Barry Save Rule

This serves as a notification with the option to **Mark Resolved**. This gives the ability to enter a note indicating how the order was handled (i.e., *A PDO was created* or *Salesman was contacted*). The note added can also be referenced from the notifications list.

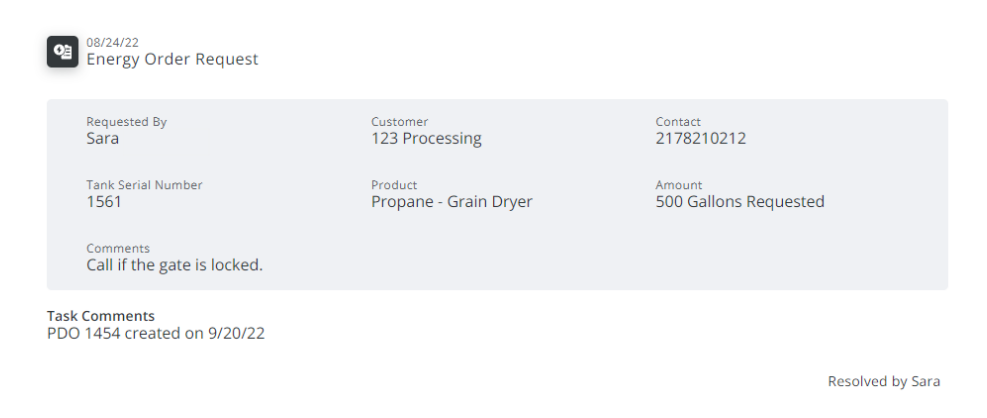

### **Reorder Products Requests**

Receive tasks to reorder Products when Product reorders are requested from Grower360.

### **Reorder Products Requests**

Receive tasks to reorder products when product reorders are requested from Grower360

No rules setup for this type. Setup a rule to start receiving notifications

#### **Customer Parameters**

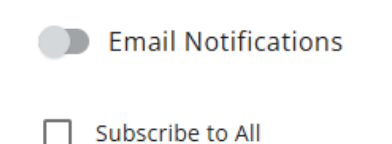

| Salespeople                                               |          | Location(s)                                                    | Customer Classification(s)                                  |
|-----------------------------------------------------------|----------|----------------------------------------------------------------|-------------------------------------------------------------|
| Multiple selections activates ru<br>any selection matches | e if     | Multiple selections activates rule if<br>any selection matches | Multiple selections activates rule if any selection matches |
| Discard Rule S                                            | ave Rule |                                                                |                                                             |

- The toggle must be turned on in SKY Admin to allow Growers to see the reorder Products in Grower360.
- The Grower will reorder the Products from the Invoice, Bookings, or Products pages in Grower360.
- Submitting the request will send a notification in SKY to any subscribed users.

## Notifications Only

Notifications Only are information notifications with no action needed. Notifications Only includes Booking Contract Signed, Grain Purchase Contract Signed, Prepayments, and Payment Failures.

### **Booking Contract Signed**

Receive notifications a Booking Contract has been signed in Grower360.

### **Booking Contract Signed**

Receive notifications when a booking contract is signed in Grower360

No rules setup for this type. Setup a rule to start receiving notifications

#### **Customer Parameters**

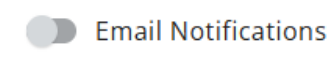

#### Subscribe to All

| Salespeople                                                 | Location(s)                                                 | Customer Classification(s)                                  |
|-------------------------------------------------------------|-------------------------------------------------------------|-------------------------------------------------------------|
| Multiple selections activates rule<br>any selection matches | Multiple selections activates rule if any selection matches | Multiple selections activates rule if any selection matches |
| Discard Rule Sa                                             | e Rule                                                      |                                                             |

- The Booking needs to be saved in Agvance with a Contract Type and Seller Signature applied.
- The Grower will receive a notification that a Booking is available to sign.
- The Grower can then log into Grower360 and electronically sign the Booking.
- A notification goes to subscribed SKY users indicating the Booking has been signed.

### Grain Purchase Contract Signed

Receive notifications when a Grain Purchase Contract is signed in Grower360.

### Grain Purchase Contract Signed

Receive notifications when a grain purchase contract is signed in Grower360

No rules setup for this type. Setup a rule to start receiving notifications

Customer Parameters

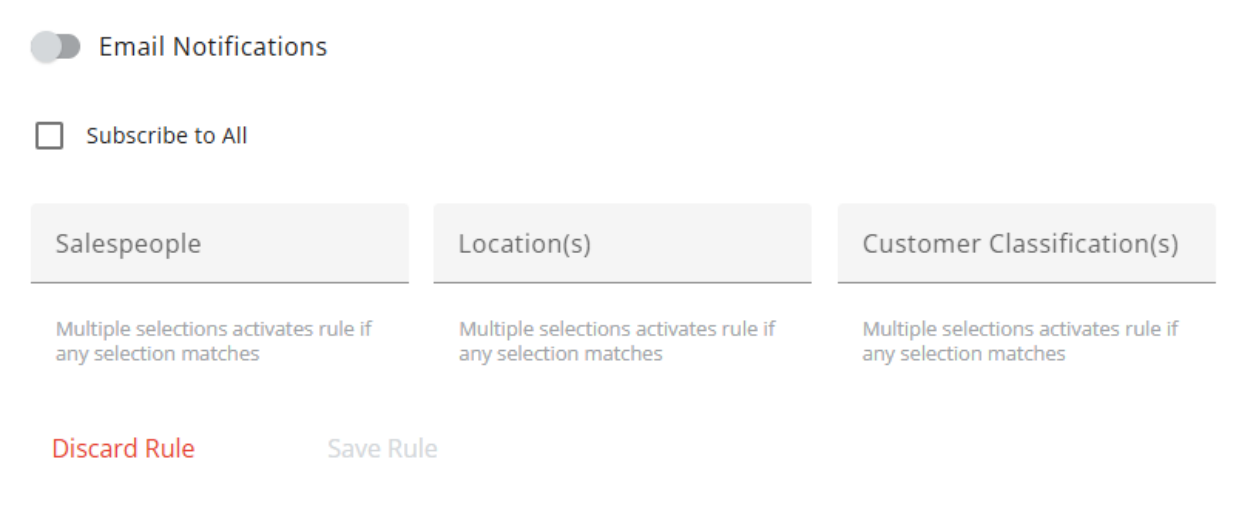

- A notification is sent to subscribed SKY users indicating a Grain Purchase Contract has been electronically signed.
- The notification includes the Contract Number, Grower Name, Account ID, and a link to view the Purchase Contract within Customer.

### Prepayments

Receive notifications when a prepayment has been submitted in Grower360.

### Prepayments

Receive notifications when a prepayment has been submitted in Grower360

No rules setup for this type. Setup a rule to start receiving notifications

#### **Customer Parameters**

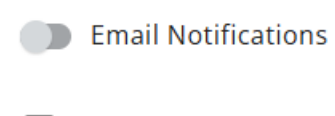

#### Subscribe to All

| Salespeople                                                 | Location(s)                                                 | Customer Classification(s)                                  |
|-------------------------------------------------------------|-------------------------------------------------------------|-------------------------------------------------------------|
| Multiple selections activates rule if any selection matches | Multiple selections activates rule if any selection matches | Multiple selections activates rule if any selection matches |
| Discard Rule Save Ru                                        | P                                                           |                                                             |

Once a Prepayment is posted successfully, a notification is sent to subscribed Agvance users including the following:

- Grower Name
- Account ID (Cust ID)
- Agvance Payment Number
- \$ Amount of Prepay
- Pay Method
- Bookings paid (if applicable)
  - If no Bookings were paid, it will state Payment sent to Unapplied Cash.

A link is also available to view the specific payment within SKY Customer.

### **Payment Failures**

Receive notifications when a payment has failed in Grower360.

### **Payment Failures**

Receive notifications when a payment has failed in Grower360

No rules setup for this type. Setup a rule to start receiving notifications

#### **Customer Parameters**

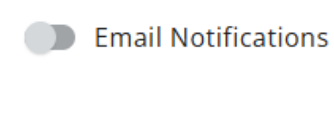

Subscribe to All

| Salespeople                                                 | Location(s)                                                 | Customer Classification(s)                                  |
|-------------------------------------------------------------|-------------------------------------------------------------|-------------------------------------------------------------|
| Multiple selections activates rule if any selection matches | Multiple selections activates rule if any selection matches | Multiple selections activates rule if any selection matches |
| Discard Rule Save Ru                                        | ule                                                         |                                                             |

If a payment fails, a notification is sent to subscribed Agvance users including the following:

- Attempted By (Name of who attempted the payment)
- Customer
- Amount
- Pay Method
- Payment Failure (failure message)

### **Recurring Payment**

Receive notifications when a recurring payment has been set up or removed in Grower360.

### **Recurring Payment**

Receive notifications when a recurring payment has been set up or removed in Grower360

No rules setup for this type. Setup a rule to start receiving notifications

#### **Customer Parameters**

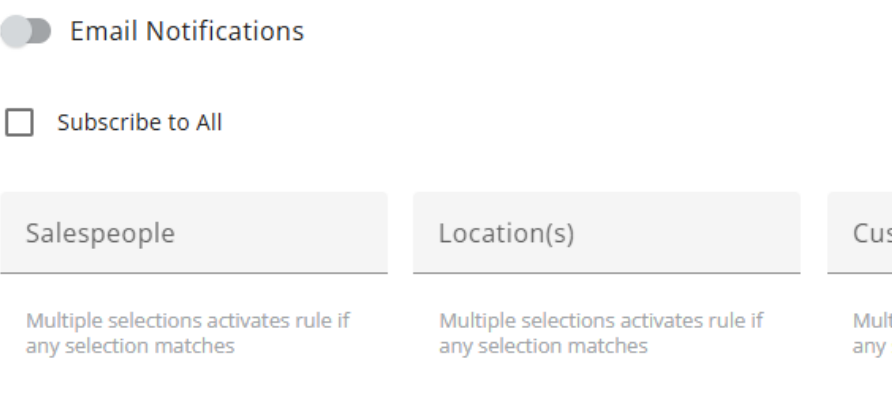

Customer Classification(s)

Multiple selections activates rule if any selection matches

Discard Rule

Save Rule

## Notifications Panel in SKY

In SKY, a notification will show on the **Bell** icon. Upon selecting the icon, *Pending Tasks* display.

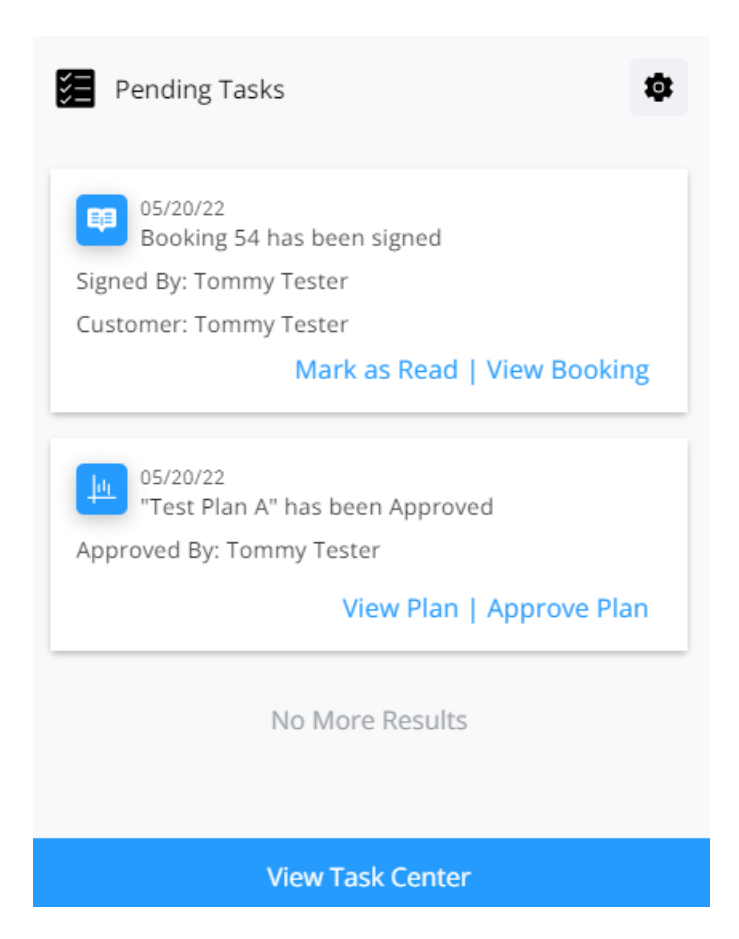

Select **Mark as Read** to keep the count of unread notifications up-to-date. The **Settings** icon can be chosen to manage **Subscription Settings**.

Select **View Task Center** to view all Tasks/Notifications and use the *Search* field to display a specific notification. Turning off the *View Notifications* toggle will display only Tasks set up under *Subscriptions* in *My SKY Account*. Task Center information can be found here.